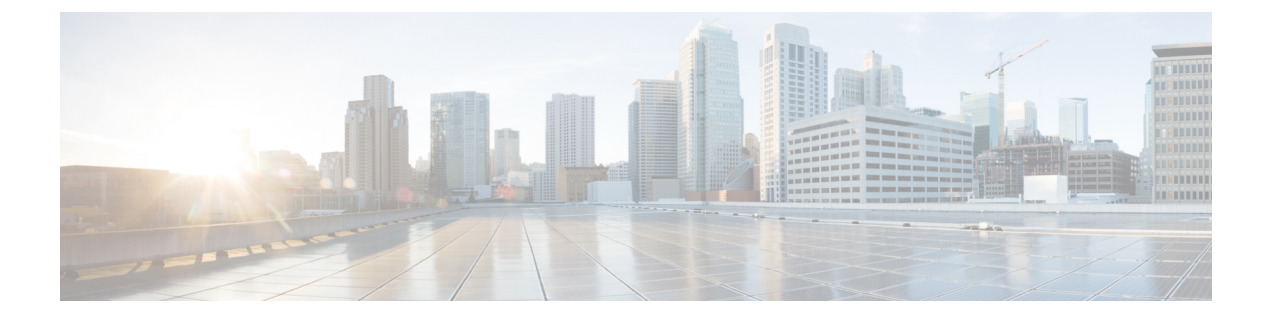

# **Upgrading ESC Active/Active High Availability**

This chapter contains the following sections:

• Upgrading ESC Active/Active High Availability, on page 1

## **Upgrading ESC Active/Active High Availability**

Cisco Elastic Service Controller Active/Active HA supports local Active/Active to Active/Active simple upgrade.

Local Active/Active to Active/Active Simple Upgrade

#### Procedure

| Step 1 | Back up the database. For more information, see the section, Backing up the Database, on page 1.                            |
|--------|----------------------------------------------------------------------------------------------------|
| Step 2 | Remove old VMs. For more information, see the section, Removing the Old VMs, on page 2 Removing Old VMs.                    |
| Step 3 | Install new ESC Active/Active VMs. For more information, see the section, Installing a New ESC Active/Active VM, on page 2. |
| Step 4 | Restore the ESC database. For more information, see the section, Restoring the ESC Database, on page 3.                     |

### **Backing up the Database**

Before upgrade, take the back up of database using the following procedure.

#### Procedure

| Step 1 | Put the ESC leader VM in the maintenance mode, by running the following command: |
|--------|----------------------------------------------------------------------------------|
|        | escadm op_mode setmode=maintenance                                               |

**Step 2** Wait until all the ESC VMs stop processing transactions. To verify, run the following command: escadm ip\_trans

| Step 3 | Create a backup of database on the ESC leader by running the following command: |
|--------|---------------------------------------------------------------------------------|
|        | escadm backupfile dbback.tar, scp <dbback.tar></dbback.tar>                     |
| Step 4 | Collect logs from all the ESC VMs by running the following command:             |
|        | escadm log collect                                                              |
|        | scp                                                                             |
|        |                                                                                 |

### **Removing the Old VMs**

#### Procedure

 Step 1
 Shutdown all the ESC follower VMs and the ESC leader VM running the following command:

 nova stop

## **Step 2** Remove old ESC Active/Active VMs from the OpenStack by running the following command: openstack stack delete {stack name}

### Installing a New ESC Active/Active VM

After backing up the database and shutting down of the old ESC Active/Active VMs, a new/upgraded (based on new ESC package) Active/Active ESC VM must be installed.

#### Procedure

| Step 1 | For OpenStack, register a new image by running the following command:                                                                  |
|--------|----------------------------------------------------------------------------------------------------|
|        | glance image-create                                                                                                    |
| Step 2 | Install the new ESC Active/Active VMs by running the following command:                                                                |
|        | openstack stack create {stack name}template {location of the template file}                                                            |
| Step 3 | Check all the ESC VMs health, and stop the escadm service in the follower VMs by running the following command:                        |
|        | sudo escadm stop for all followers VMs                                                                                                 |
| Step 4 | Once the escadm service is stopped in all the follower VMs, stop the escadm service in the leader VM by running the following command: |
|        | sudo escadm stop                                                                                                    |

### **Restoring the ESC Database**

Restore the ESC database on the new ESC instance, using the following procedure:

#### Procedure

| Copy the backup file to the new leader by running the following command:                                                                                    |
|----------------------------------------------------------------------------------------------------|
| scp                                                                                                    |
| Restore the database on the ESC leader by running the following command:                                                                                    |
| <pre>sudo escadm restorefile <dbback.tar></dbback.tar></pre>                                                                                                |
| After restoring, the restore process starts the escadm service in the leader VM. However, the escadm service remains to be stopped in all the follower VMs. |
| Verify that the ESC leader VM is running all the services without any interruption.                                                                         |
| Put the ESC leader VM into the operation mode by running the following command:                                                                             |
| <pre>sudo escadm op_mode setmode=operation</pre>                                                                                                    |
| Start the ESC services on the follower VMs by running the following command:                                                                                |
| sudo escadm start                                                                                                    |
|                                                                                                    |